## El invesigador tiene identificador Research ID:

1: Entrar en la Web of Science a través del catálogo CISNE

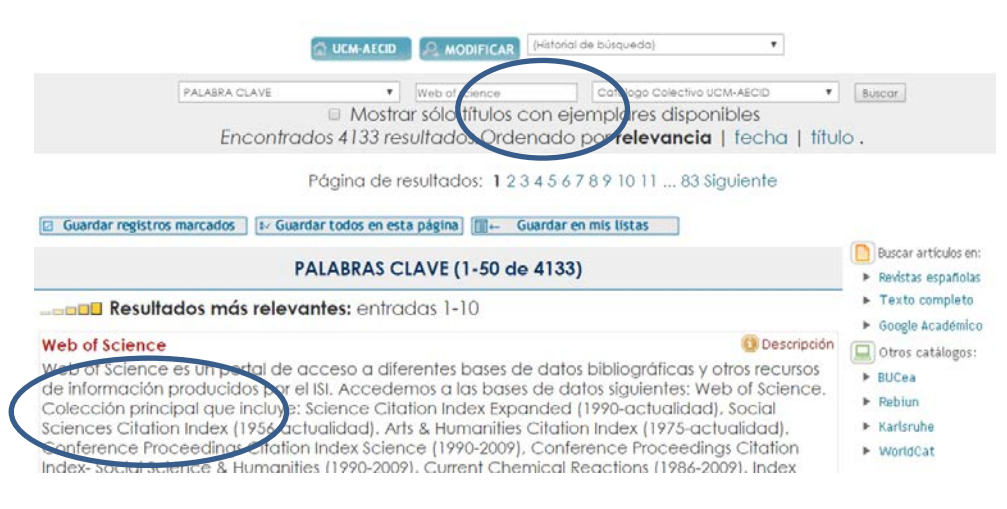

• Opción Reserach ID a del menú "Herramientas"

| Web of Science™ | InCites TM             | Journal Citation Reports®                | Essential Science Ind                      | licators SM | EndNote™  | Inicia                   | r sesión 👻       | Ayuda                                              | Español 🔫                               |
|-----------------|------------------------|------------------------------------------|--------------------------------------------|-------------|-----------|--------------------------|------------------|----------------------------------------------------|-----------------------------------------|
| WEB C           | )F SCI                 | IENCE™                                   |                                            |             |           |                          | ) тно            | MSON F                                             | REUTERS                                 |
| Buscar          | Colección              | n principal de Web of S                  | science M 🞴                                | Mis herra   | mientas 🔻 | Historial de búsqueda    | Lista de         | registros                                          | marcados                                |
| _               |                        |                                          | Alertas y búsq<br>EndNote™                 | luedas gu   | ardadas   | IBienvenido al nuevo Web | of Science!      | Vea un bi                                          | reve tutorial.                          |
| Ejemplo: oi     | l spill* med<br>+ Agre | iterranean<br>gar otro campo   Borrar to | Researchent<br>Researche<br>odos os campos | dh          | >         | Buscar                   | H<br>o<br>p<br>b | laga clic a<br>btener sug<br>ara mejor<br>úsqueda. | i <b>qui</b> para<br>perencias<br>ar su |

• El sistema pide identificación: correo electrónico y contraseña

| WEB O        | F SCIENCE <sup>™</sup>                          |                                      |                    |                                                                               | Ç                                                                                                    | 🕴 тномѕо                                                      | N REUTERS <sup>-</sup>                        |
|--------------|-------------------------------------------------|--------------------------------------|--------------------|-------------------------------------------------------------------------------|----------------------------------------------------------------------------------------------------|---------------------------------------------------------------|-----------------------------------------------|
| Buscar       | Todas las bases de datos 📕                      |                                      |                    |                                                                               | Historial de búsqueda                                                                                                    | Lista de regis                                                | tros marcados                                 |
|              |                                                 | Alertas y bús                        | quedas gu          | ardadas                                                                       | iBienvenido al nuevo Web                                                                                                    | of Science! V <mark>ea</mark> u                               | in breve tutorial.                            |
| Búsqueda bá  | Iniciar sesión                                  |                                      |                    |                                                                               |                                                                                                    | 8                                                             |                                               |
| Ejemplo: oi  | Dirección de correo electrónico:<br>Contraseña: | Iniciar sesión   Car                 | ncelar<br>iniciada | Para accede<br>debe iniciar s<br>Luego de hab<br>vuelva a sele<br>Researcherl | o registrarse en Researcherl<br>esión o registrarse en Web of<br>per iniciado sesión o de habers<br>ccionar el enlace Web para ac<br>0.com. | D.com, primero<br><i>Science.</i><br>e registrado,<br>ceder a | ic aquí para<br>sugerencias<br>jorar su<br>a. |
| PERÍODO DE T |                                                 | ¿Olvidó su contraseña<br>Registrarse |                    |                                                                               |                                                                                                    |                                                               |                                               |

• Página de Resarch ID, localizar el número correspondiente

## Research ID Identificador Web of science

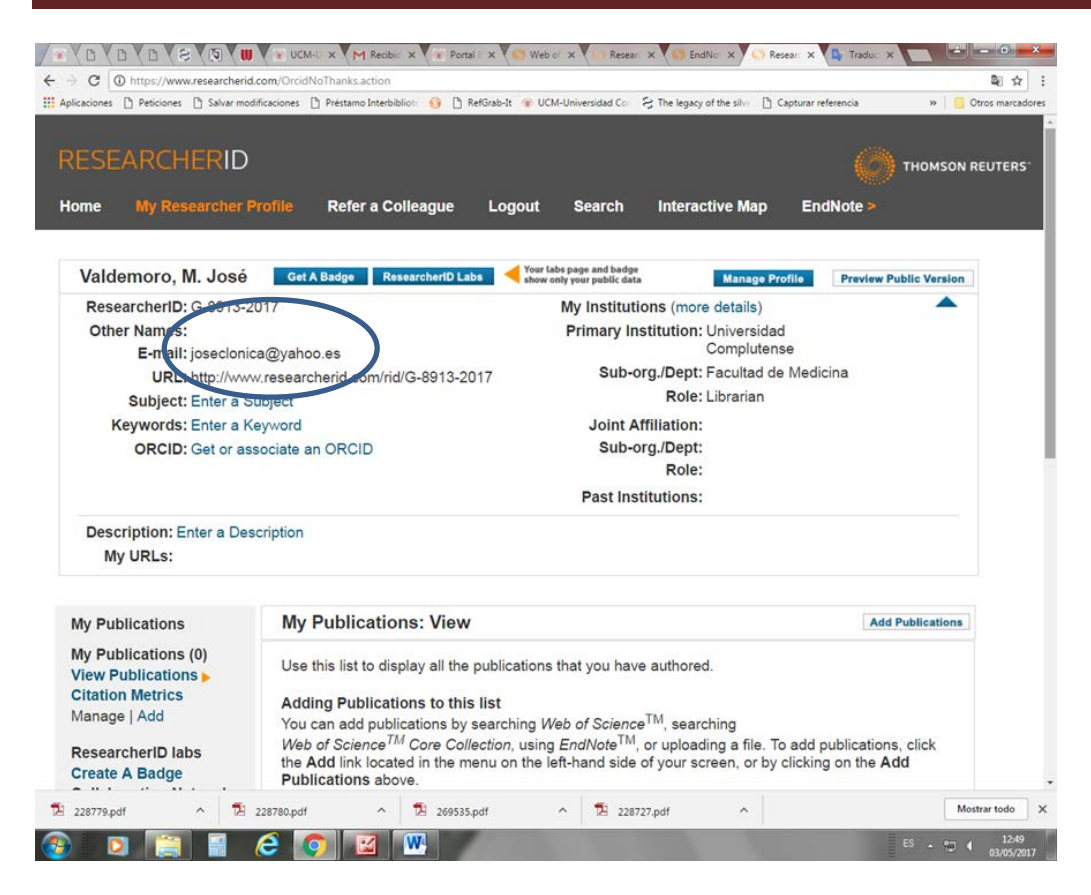

#### 2: Entrando directamente en la página Research ID:

• http://www.researcherid.com/ Es preciso identificarse (pag. Fecyt)

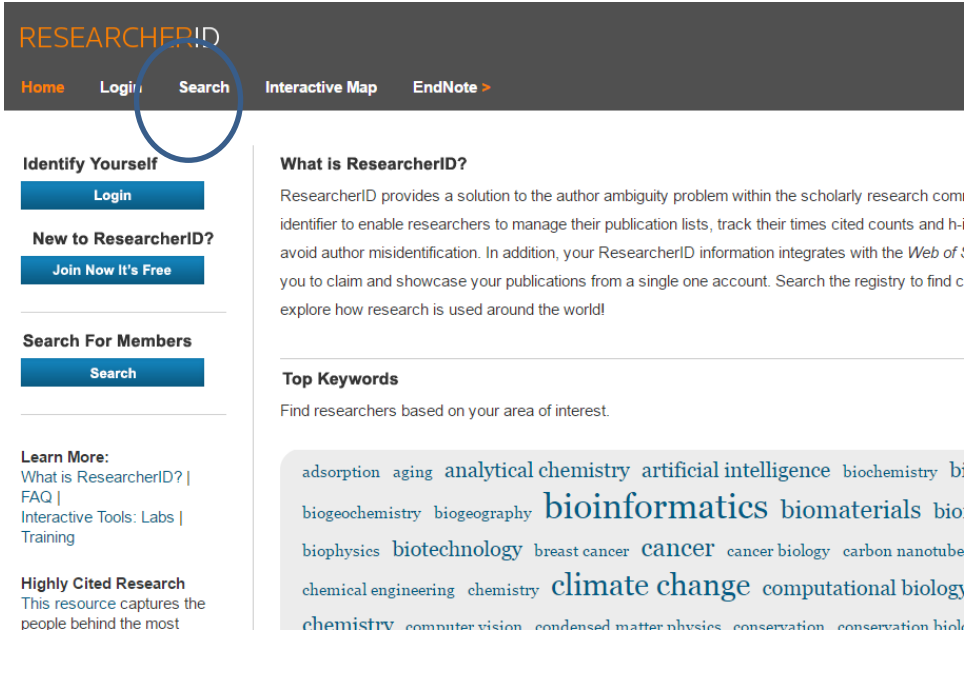

- Opción buscar "Search"
- Rellenar el formulario de búsqueda con los datos personales

| Search Researcherl    | D Top Keywords                                            | pp Keywords Top Countries/Territories |                                                    |  |
|-----------------------|-----------------------------------------------------------|---------------------------------------|----------------------------------------------------|--|
| Search using one or r | pore of these fields:                                     |                                       | Search Tips                                        |  |
| Last/Family Name: V   | aldemoro                                                  | Example: Smith                        | You can find research                              |  |
| First/Given Name:     | valdemoro fernander -quevedo<br>also search "other names" |                                       | To search for a resea<br>either just an initial or |  |
| Institution:          | also search "past institutions"                           | Example: Drexel                       | terms.                                             |  |
| Country/Territory:    | Select a Country / Territory:                             | <b>v</b>                              | Use the wildcard cha<br>ending (for example, I     |  |
| Keyword:              |                                                           | Example: bioethic*                    | Or, if you know it, you                            |  |

• El sistema muestra página de resultados con las coincidencias de nombre si existen y datos de filiación. Seleccionar la forma correcta.

|   | tes       | Results                   | Map These                         | H 4                      | Page 1 of 1 Go 🕨                         | H                          | Sort by: Name                | ▼ Resu   | lts pe |
|---|-----------|---------------------------|-----------------------------------|--------------------------|------------------------------------------|----------------------------|------------------------------|----------|--------|
| < | 1.        | Name<br>Valdemoro M. José | >                                 | Institutio<br>Universida | <b>n(s)</b><br>ad Complutense            | Country/Territory<br>Spain | Researcher ID<br>G-8913-2017 | Keywords | Otł    |
|   | 2.<br>Res | Valdemoros San Eme        | eterio María Ángeles<br>Map These | Universid:               | ad de La Rioja (España)<br>Page 1 of 1 ▶ | Spain                      | H-1417-2015<br>Sort by: Name | ▼ Resu   | lts pe |

• En la siguiente página se localiza el identificador Research ID y número de identificador ORCID

| Valdemoro, M. José Return to Search Page Get A Badge | ResearcheriD Labs                            |
|------------------------------------------------------|----------------------------------------------|
| Researcherin: G-8913-2017                            | My Institutions (more details)               |
| URL: http://www.researcherid.com/rid/G-8913-2017     | Primary Institution: Universidad Complutense |
|                                                      | Sub-org/Dept: Facultad de Medicina           |
|                                                      | Role: Librarian                              |
|                                                      |                                              |

- La página <u>http://www.researcherid.com</u> es gratuita.
- Es una página web pero no una base de datos. Esto quiere decir que el investigador que se registra crea un perfil "vacío" y que los datos relativos a sus publicaciones, deben ser introducidos manualmente por el autor.
- Se puede comprobar las métricas: índice h, número de citas, etc. así como el identificador de ORCID.
- Este número funciona como enlace permitiendo entrar en la página de ORCID correspondiente.

### El investigador no tiene identificador Research ID:

• Para obtener un identificador Research ID, es necesario tener registro previo en la Web of Science.

Cuando se completa el registro, el sistema adjudica el identificador correspondiente.

| ł | RESEARCHERID                                                                                                    |                                                                                                    |
|---|----------------------------------------------------------------------------------------------------|----------------------------------------------------------------------------------------------------|
|   | Congratulations                                                                                                    |                                                                                                    |
| ( | Congratulations! Your ResearcherID registration is now complete.<br>Your ResearcherID is: G-8913-2017<br>Please click the link below to access your ResearcherID profile page. Once<br>logged in, you can add information (click the Manage Profile button) or add | Note: ResearcherID, Web of<br>Science <sup>TM</sup> , and EndNote <sup>TM</sup><br>(all offerings from Thomson<br>Reuters) share login<br>credentials.<br>More information. |
|   | publications to your publication lists.<br>Click here to login to ResearcherID >>                                                                                                    |                                                                                                    |

• Para poder cumplimentar el formulario de Resarch ID, hay que iniciar una sesión en la plataforma Web of Science. Es necesario identificarse con las claves de acceso correspondientes.

| WEB O        |                                               |                                      |                                                                         |                                                                                                    | тномзо                                                        | N REUTERS <sup>-</sup>                        |
|--------------|-----------------------------------------------|--------------------------------------|-------------------------------------------------------------------------|----------------------------------------------------------------------------------------------------|---------------------------------------------------------------|-----------------------------------------------|
| Buscar       | Todas las bases de datos 🧧                    |                                      |                                                                         | Historial de búsqueda                                                                                                    | Lista de regis                                                | tros marcados                                 |
|              |                                               | Alertas y búso                       | quedas guardadas                                                        | iBienvenido al nuevo Web                                                                                                    | of Science! Vea u                                             | n breve tutorial.                             |
| Búsqueda bá  | Iniciar sesión                                |                                      |                                                                         |                                                                                                    | ×                                                             |                                               |
| Ejemplo: oil | Dirección de correo electrónico<br>Contraseña | Iniciar sesión   Car                 | Para acced<br>debe iniciar<br>Luego de ha<br>vuelva a sel<br>Researcher | er o registrarse en Researcherl<br>sesión o registrarse en <i>Web of</i><br>aber iniciado sesión o de habers<br>eccionar el enlace Web para ac<br>ID.com. | D.com, primero<br><i>Science.</i><br>e registrado,<br>ceder a | ic aquí para<br>sugerencias<br>jorar su<br>a. |
| PERÍODO DE 1 |                                               | ¿Olvidó su contraseña<br>Registrarse | niciaua                                                                 |                                                                                                    |                                                               |                                               |

- Si el investigador no tiene claves de acceso, debe registrarse en la plataforma Web of Science previamente.
- El formulario de registro se localiza bajo el menú "Iniciar sesión".

# Research ID Identificador Web of science

|                             | //apps.webofknowledge.com | Universidad Com<br>/UA_GeneralSearch_ | x M Recibidos (1<br>input.do?product=1 | 38) × V Port<br>UA&search_mode | al Bibliomét 🗙 | Traducto        | phcUO8ym      | Web of Science<br>4VpKiz&preference | x sSaved=                  | <u>ن احد احد ا</u>    |
|-----------------------------|---------------------------|---------------------------------------|----------------------------------------|--------------------------------|----------------|-----------------|---------------|-------------------------------------|----------------------------|-----------------------|
| Web of Science <sup>T</sup> | InCites™ Journal          | Citation Reports ®                    | Essential Scien                        | ce Indicators SM               | EndNote TM     | The legacy of t | ne sitvi [] 🤇 | Iniciar sesión 👻                    | Ayuda                      | Español 🔫             |
| WEB (                       | OF SCIEN(                 | CE™                                   |                                        |                                |                |                 | Inic          | ciar sesión<br>gistrarse            | MSON F                     | EUTERS-               |
| Buscar                      | Todas las bases (         | de datos 🞴                            |                                        | Mis herr                       | amientas 👻     | Histori         | X Cer         | rrar sesion                         | registros                  | marcados              |
| Búsqueda b                  | básica 🔽                  |                                       |                                        |                                | 1              | lBienvenia      | lo al nuevo   | Web of Science                      | ! Vea un br                | reve tutorial.        |
| Ejemplo: o                  | vil spill* mediterrane    | ean                                   | 0                                      | Tema                           |                | -               | Buscar        |                                     | Haga clic a<br>obtener sug | quí para<br>terencias |

• El sistema pide dirección de correo electrónico y una contraseña

|              |                                                                                                    | 🥆 Iniciar sesión                                                                                                    |                                              |
|--------------|----------------------------------------------------------------------------------------------------|----------------------------------------------------------------------------------------------------|----------------------------------------------|
| MER O        |                                                                                                    | Registrarse                                                                                                    | N REUTERS                                    |
| Buscar       | Todas las bases de datos 📓                                                                                           | Mis herramientas 👻 Histori 🗙 Cerrar sesión regist                                                                                                    | ros marcados                                 |
|              |                                                                                                    | iBienvenido al nuevo Web of Science! Vea u                                                                                                    | n breve tutoria                              |
| 3úsqueda bá  | Registro                                                                                                    | 8                                                                                                    |                                              |
| Ejemplo: oil | Dirección de correo electrónico:<br>Volver a ingresar la dirección de<br>correo electrónico:<br>Continuar   Cancelar | Nota: si ya se registró previamente en un producto o servicio de Thomson<br>Reuters, inicie sesión.<br>¿Por qué registrarse en <i>Web of Science</i> ?<br>Inicio de sesión automático<br>Acceder al historial de búsqueda y a búsquedas guardadas<br>Crear alertas<br>Agregar referencias a su biblioteca de <i>EndNote</i><br>Seleccionar un producto o una base de datos de inicio preferidos<br>Actualizar su información personal | e aquí para<br>sugerencias<br>jorar su<br>a. |
| Todos los a  | años 🗸                                                                                                    |                                                                                                    |                                              |

• Una vez cumplimentado el formulario de registro en la plataforma, se puede proceder al registro Reseach ID